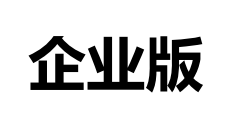

# 国家外汇管理局

## 贸易信贷调查系统

## 操作手册

2016年6月

#### 目录

| 第一章、系统使用前的准备工作1                            |
|--------------------------------------------|
| 1.1、网络设置1                                  |
| 1.2、浏览器设置1                                 |
| 1.3、在应用服务平台中设置用户及权限5                       |
| 1.4、可用功能列表7                                |
| 第二章、申报表管理8                                 |
| 2.1、企业申报                                   |
| 2.1.1 单位申报管理8                              |
| 2.1.2 进口申报9                                |
| 2.1.3 出口申报11                               |
| 2.2、数据查询12                                 |
| 2.2.1、企业基本信息查询12                           |
| 2. 2. 2、进口申报表查询13                          |
| 2.2.3、出口申报表查询14                            |
| 2.3、标准代码库查询15                              |
| 2.3.1 折算率查询15                              |
| 2.3.2 经济类型查询15                             |
| 2.3.3 行业属性查询16                             |
| 2.4 空表打印17                                 |
| 2.4.1 空表打印17                               |
| 第三章、常见问题18                                 |
| <b>3.1</b> 下拉框显示内容被遮挡(显示不全)18              |
| 3.2 提示"当前网页正在试图打开您的受信任站点列表中的站点。您想允许这样吗?"18 |
| 3.3 网页显示不完整, 部分看不到19                       |

#### 第一章、系统使用前的准备工作

要使用本系统进行正常的业务操作,必须按照本章所述的步骤进行如下准备工作:

(一) 调整网络设置使之能够访问外汇局业务网

(二)在工作电脑上完成相关客户端配置工作,确认可以正常登陆访问系统

(三)获取业务管理员的用户名和密码,并进行用户管理及权限配置工作。

特别说明:为方便企业用户正常的使用贸易信贷调查系统,本次系统升级并集成到 ASON E 平台时,已将原有贸易信贷抽样调查系统(以下简称旧系统)2012 年之后参与过抽样调查 的企业的正常业务用户迁移到 ASONE 平台中,即企业用户使用旧系统业务用户和密码能够登录 ASONE 平台。

1.1、网络设置

提示:本节主要面向的阅读对象是企业的网络管理员。

网络设置工作应在下面各配置工作之前首先完成,以确保本机构能够正常访问贸易信贷 调查系统(互联网版)。

国家外汇管理局应用服务平台(以下简称"应用服务平台")服务地址为 http://asone.saf esvc.gov.cn,使用 80 端口对外提供服务;贸易信贷调查系统(互联网版)服务地址为 http://r pt.safesvc.gov.cn,使用 8080 端口对外提供服务。

各企业需要开通本机构网络相关网络端口,允许访问应用服务平台服务器(地址为 http://asone.safesvc.gov.cn)和贸易信贷调查系统(互联网版)服务器(地址为 http://rpt.safesvc.gov.cn)的 8080 端口。

1.2、浏览器设置

提示:本节主要面向的阅读对象是企业的业务操作员。

通过应用服务平台登录和使用贸易信贷调查系统(互联网版),首先需要对用户客户端的 浏览器进行必要的设置。浏览器版本要求为 IE7.0 及以上,以下操作均以 WINDOWS XP 操作 系统,浏览器 IE8.0 为例。

提示:如果您的操作系统是 Win-Vista, Win-7, Win-8, Win-10 或 Win-2003, Win-2008, 请使用<mark>系统管理员</mark>身份进行如下所述的设置操作。

(一)浏览器信任站点设置

1、打开 IE 浏览器,选择菜单"工具",点击"Internet 选项->安全->站点"。打开信任站 点设置界面进行如下设置工作,如图 1.2-1 所示:

| Internet 选项                                                                                                    | 可信站点                                      |
|----------------------------------------------------------------------------------------------------|-------------------------------------------|
| 常规 安全 隐私 内容 连接 程序 高级                                                                                                    | 可以添加和删除该区域的网站。该区域中的所有网站都使用区域的安全设置。        |
| Internet     本地     可信站点     受限站点       可信站点     受限站点       可信站点     受限站点       可信站点     支保边名       该区域包含您信任对您的计算机或<br>文件没有损害的网站。       该区域中有网站。                                                                                                    | 将该网站添加到区域 (0):                            |
| 该区域的安全级别 (L)       该区域的方许级别:全部       -     -       -     -       -     -       -     -       -     -       -     -       -     -       -     -       -     -       -     -       -     -       -     -       -     -       -     -       -     -       -     -       -     -       -     -       -     -       -     -       -     -       -     - | □ 对该区域中的所有站点要求服务器验证 (https:)(S)<br>关闭 (C) |
| 20月了38X3161713902         倉用保护模式(要求重新启动 Internet Explorer)(P)         自定义级别(C)         登入级别(C)         裕所有区域重置为默认级别(C)         确定       取消                                                                                                    | \$                                        |

图 1.2-1

2、点击右下"默认级别(D)"按钮,设置受信任站点的安全级别为"低"。

3、点击"站点(S)"按钮,根据自身网络接入类型在可信站点维护窗口中添加信任站点,输入完成后确定保存设置并返回"Internet 选项"窗口。

信任站点列表

| 网络接入类型  | 信任站点                        | 说明 |
|---------|-----------------------------|----|
| 互联网信任站点 | http://asone.safesvc.gov.cn |    |
|         | http://rpt.safesvc.gov.cn   |    |

4、最后在"Internet 选项"窗口点击"确定"按钮保存所有设置。

(二)兼容性视图设置

如果浏览器是 IE8.0 及以上版本,还应设置兼容模式,具体如下:

1、打开 IE8 浏览器后,点击浏览器"工具(T)"菜单,勾选"兼容性视图",如图 1.2-2 所示:

|  |  | 删除浏览的历史记录(D)       | Ctrl+Shift+Del |
|--|--|--------------------|----------------|
|  |  | InPrivate 浏览(I)    | Ctrl+Shift+P   |
|  |  | 跟踪保护(K)            |                |
|  |  | ActiveX 筛选(X)      |                |
|  |  | 诊断连接问题(C)          |                |
|  |  | 重新打开上次浏览会话(S)      |                |
|  |  | 将网站添加到"开始"菜单(M)    |                |
|  |  | 查看下载(N)            | Ctrl+J         |
|  |  | 弹出窗口阻止程序(P)        | +              |
|  |  | SmartScreen 筛选器(T) | +              |
|  |  | 管理加載项(A)           |                |
|  |  | 兼容性视图(V)           |                |
|  |  | 兼容性视图设置(B)         |                |
|  |  | 订阅此源(F)            |                |
|  |  | 源发现(E)             | ►              |
|  |  | Windows Update(U)  |                |
|  |  | F12 开发人员工具(L)      |                |
|  |  | 中国移动手机桌面助理         |                |
|  |  | OneNote 链接笔记(K)    |                |
|  |  | 发送至 OneNote(N)     |                |
|  |  | 假冒网站检测控件设置         |                |
|  |  | Internet 选项(O)     |                |
|  |  |                    |                |
|  |  |                    |                |

图 1.2-2

2、然后点击"兼容性视图设置",在设置窗口中勾选"在兼容性视图中显示所有网站"; 并添加以下网址到兼容视图列表中。如图 1.2-3 所示:

| 添加和刪除在兼容性视图中显示的网站。                                                            |        |  |
|-------------------------------------------------------------------------------|--------|--|
| 添加此网站 (0):                                                                    |        |  |
| 口:赤咖到盖奕性如图由的网站 (#)                                                            | 添加 (A) |  |
| asone. safe<br>rptl. safe<br>safesvc. gov. cn                                 |        |  |
| ☑包括来自 Microsoft 的更新的网站列表(U)<br>☑在兼容性视图中显示 Intranet 站点(I)<br>☑在兼容性视图中显示所有网站(B) |        |  |
|                                                                               | 关闭(C)  |  |

图 1.2-3

信任站点列表

| 网络接入类型  | 信任站点                        | 说明 |
|---------|-----------------------------|----|
| 互联网信任站点 | http://asone.safesvc.gov.cn |    |
|         | http://rpt.safesvc.gov.cn   |    |

(三) 弹出窗口设置

打开 IE 浏览器,点击"工具"—"弹出窗口阻止程序",在下一级菜单中选择"关闭弹出窗口阻止程序",如图 1.2-4 所示:

| 工具(T) 帮助(H)                                        |                                |                  |
|----------------------------------------------------|--------------------------------|------------------|
| 删除浏览的历史记录 @)<br>InPrivate 浏览 (I)<br>重新打开上次浏览会话 (S) | Ctrl+Shift+Del<br>Ctrl+Shift+P |                  |
| InPrivate 筛选<br>InPrivate 筛选设置( <u>S</u> )         | Ctrl+Shift+F                   | _                |
| 弹出窗口阻止程序 (P)                                       |                                | ▶ 关闭弹出窗口阻止程序 (8) |
| SmartScreen 筛选器(T)<br>答理hn#面(A)                    |                                | ▶ 弹出窗口阻止程序设置 (P) |
|                                                    | 图 1.2- 4                       |                  |

(四)cookie 设置

1、打开 IE 浏览器,选择菜单"工具",点击"Internet 选项"。

2、在"Internet 选项"弹出窗口中,选择"隐私"页,点击"高级",以打开"高级隐私策略设置"窗口,在"高级隐私策略设置"窗口中,勾选"替代自动 cookie 处理"和"总是允许会话 cookie"。如图 1.2-5 所示:

| Internet 选项                                                                                                    | 高级隐私策略设置                                                                                                    |
|----------------------------------------------------------------------------------------------------|----------------------------------------------------------------------------------------------------|
| 常规         安全         隐私         内容         连接         程序         高级           设置         若要设置标准隐私级别而不是使用自定义设置,请单         击"默认"按钮。           由定义         自定义         一 高级或导入的设置                        | 您可以选择如何在 Internet 区域中处理 cookie. 这<br>里的设置替代目动 cookie 处理。<br>Cookie<br>● 替代目动 cookie 处理 (0)<br>第一方 Cookie 第三方 Cookie<br>● 接受 (4)<br>● 接受 (5)<br>● 阻止 (2)<br>● 阻止 (2)<br>● 現示 (2)<br>● 見合 洋合话 cookie (1) |
| 站点(5)       导入(1)       高額(2)       默认值(1)         弾出窗口阻止程序            ●       11开弹出窗口阻止程序(2)            □       11开弹出窗口阻止程序(2)             □       11开弹出窗口阻止程序(2)              □       11开弹出窗口阻止程序(2) | ● 忌走儿げ苦闷 cookie 团<br>确定 取消                                                                                                    |

#### 图 1.2-5

设置完成后点击"确定"按钮保存设置,并重新启动浏览器使设置生效。

#### 1.3、在应用服务平台中设置用户及权限

#### 提示:本节主要面向的阅读对象是企业的业务管理员(ba用户)。

1、企业业务管理员用户(ba)在 IE 浏览器中输入应用服务平台的访问地址 http://asone. safesvc.gov.cn/asone/,输入本机构代码,用户代码(ba)和用户密码,登录系统,如图 1.3-1 所示:

| SAF     | 9 国家外济    | C管理局应 | 加服务平台 | (ASOne)                                                                                                    |
|---------|-----------|-------|-------|----------------------------------------------------------------------------------------------------|
| 公告<br>◆ | 常用下载 问题解答 | 名词解释  | 更多>>  |                                                                                                    |
|         |           |       |       | 系统公告<br>专用联的打印。<br>>>国际收支网上申报系统开放时间为:8:00-12:25<br>13:10-19:30<br>>>按照国家外汇管理局关于印发《通过金融机构进行<br>国际收支统计申报业务操作规程》的通知(汇发【2010】<br>22号),国家外汇管理局分别于2010年6月30日、7月16日 |

图 1.3- 1

2、以企业的 ba 用户和密码登录到国家外汇管理局应用服务平台,进入业务应用之后, 点击菜单【业务操作员维护】进入到业务操作员维护操作界面,如图 1.3-2 所示:

| Ð | <b>用户角色管理</b> あが。今天是2012年10月12日 |         |         |      |      |      |      |      |  |  |  |
|---|---------------------------------|---------|---------|------|------|------|------|------|--|--|--|
| » | 业务操作员维护。                        |         |         |      |      |      |      |      |  |  |  |
|   | 当前位置:用户角色管理                     |         |         |      |      |      |      |      |  |  |  |
| ļ | 用户代码                            |         |         | 用户名称 |      | 查    | 间(Q) |      |  |  |  |
|   | 增加(A)                           | 修改用户(U) | 修改权限(P) | J    |      |      |      |      |  |  |  |
|   | 选择                              | 用户代码    |         | 机构代码 | 用户名称 | 刪除标志 | 联系电话 | 邮箱地址 |  |  |  |
|   |                                 |         |         |      |      |      |      |      |  |  |  |
|   |                                 |         |         |      |      |      |      |      |  |  |  |
|   |                                 |         |         |      |      |      |      |      |  |  |  |
|   |                                 |         |         |      |      |      |      |      |  |  |  |
| П |                                 |         |         |      |      |      |      |      |  |  |  |
| • |                                 |         |         |      |      |      |      |      |  |  |  |
| Ц |                                 |         |         |      |      |      |      |      |  |  |  |
|   |                                 |         |         |      |      |      |      |      |  |  |  |
|   |                                 |         |         |      |      |      |      |      |  |  |  |
|   |                                 |         |         |      |      |      |      |      |  |  |  |
|   |                                 |         |         |      |      |      |      |      |  |  |  |
|   | <                               |         |         |      |      |      |      | Þ    |  |  |  |

图 1.3-2

3、点击图中的【增加】按钮,即新增加一个用户,进入到增加用户界面,如图 1.3-3 所

| ·务操作员维护 <sup>×</sup>                |           |      |    |         |
|-------------------------------------|-----------|------|----|---------|
| 1户角色管理->业务操作员维护->权限修<br><sup></sup> | 8         |      |    | _ 保存(5) |
| 用户代码                                |           | 用户名称 |    |         |
| 机构代码                                | <b>.</b>  | 机构类型 | 企业 |         |
| 联系电话                                |           | 邮箱地址 |    |         |
| 初始密码 1                              |           |      |    |         |
| 00a . #saa. l.                      |           |      |    |         |
| 自动角色列表:                             | 已分離的論例刻法: |      |    |         |
| (ZCM)企业业务操作员                        | (旧名)企业制户  |      |    |         |
| 10J) mull                           |           |      |    |         |
|                                     |           |      |    |         |
|                                     |           |      |    |         |
|                                     |           |      |    |         |
|                                     |           |      |    |         |

图 1.3-3

图中用户代码即业务员登陆的用户名;用户名称即业务员,根据企业对该业务员所赋予 的权限自行命名;初始化密码(ba用户为该业务员分配的初始密码),该业务员建立后,第一 次登陆时需要修改密码。

为建立的业务员分配权限;将需要分配给该业务员的权限从"未分配的角色列表"项移 动到"已分配的角色列表"项下;点击保存,该业务员建立成功。

4、为已经存在的业务员分配权限。以企业的 ba 用户和密码登录到国家外汇管理局应用 服务平台,进入业务应用之后,点击菜单【业务操作员维护】进入到业务操作员维护操作界 面。如图 1.3-4 所示:

| 用户角色管理 |           |         |      |      |                   |       |                    | 4    |
|--------|-----------|---------|------|------|-------------------|-------|--------------------|------|
| 业务操作员经 | e ine     |         |      |      |                   |       |                    | 4    |
|        |           |         |      |      |                   |       |                    |      |
| 业务授作う  | 細胞。       |         |      |      |                   |       |                    |      |
| 1 当前位晋 | :用户角色管理-> | 业务操作员维护 |      |      |                   |       |                    |      |
| 用户代码   |           |         |      | 用户名称 |                   | 查询(Q) |                    |      |
| 应用代码   |           |         |      | 应用名称 |                   |       |                    |      |
| 增加(A)  |           | 修改权限(P) | 1    |      | Marris a shorth t |       | 1. No. 2011 (1997) |      |
| 选择     | 用户代码      | 机构代码    | 用户名称 |      | 应用列表              | 刪除标志  | 联系电话               | 向箭地址 |
| 8      |           |         | +001 |      | mcs: 贸易信贷调查系统     | 正常    |                    |      |
|        |           |         |      |      |                   |       |                    |      |
| 1      |           |         |      |      |                   |       |                    |      |
| •      |           |         |      |      |                   |       |                    |      |

图 1.3- 4

5、将用户代码或用户名称填写在相应文本框下,而后点击查询;会列出该应用下的业务员,然后选中该业务员,点击修改权限,如图 1.3-5 所示:

| 用户角色管理                                                                                     |              |                          |      |      | ()    |
|--------------------------------------------------------------------------------------------|--------------|--------------------------|------|------|-------|
| -业务操作员维护-                                                                                  |              |                          |      |      | ()    |
| 业务操作员维护 <sup>×</sup>                                                                       |              | (mag                     |      |      |       |
| 用户角色管理->业务操作员维<br>r 用户基本信息                                                                 | 前->权限给改      |                          |      |      | 保存(S) |
| 用户代码                                                                                       |              |                          | 用户名称 | e001 |       |
| 机构代码                                                                                       | x            |                          | 机构类型 | 金业   |       |
| 联系电话                                                                                       |              |                          | 邮箱地址 |      |       |
| 初始密码                                                                                       | 1            |                          |      |      |       |
| <ul> <li>角位分配 - 重義員員の。」</li> <li>未月間防治(位)(本)(本)(本)(本)(本)(本)(本)(本)(本)(本)(本)(本)(本)</li></ul> | 22<br>4<br>4 | 已分離約角位列表:<br>」<br>」<br>」 |      |      |       |

图 1.3-5

重新为该角色分配权限即可;然后点击保存,分配权限完成。

正文

## 1.4、可用功能列表

| 角色名称      | 功能       |
|-----------|----------|
|           | 单位申报管理   |
|           | 企业基本信息查询 |
|           | 进口申报表查询  |
| NTCS 会业田白 | 出口申报表查询  |
| NICS 企业用广 | 折算率查询    |
|           | 经济类型查询   |
|           | 行业属性查询   |
|           | 空表打印     |

## 第二章、申报表管理

#### 2.1、企业申报

## 2.1.1 单位申报管理

注:单位基本信息情况表未填写不能进行进出口申报表填报!蓝色:待填报 绿色:未提交 红色: 退回。录入数据前,请把输入法切换到半角状态!

1、登录 Asone 应用服务平台(http://asone.safesvc.gov.cn/asone/)并选择"贸易信贷调查 系统"系统,点击【申报表管理】—【企业申报】—【单位申报管理】,进入单位申报表管理 界面,选择调查期名称,点击【查询】按钮,查询出相应信息。如图 2.1-1 所示:

| 《开 全部收起 ^    | 单位申报管理 <sup>×</sup>                          |                             |
|--------------|----------------------------------------------|-----------------------------|
|              | 单位基本信息查询                                     |                             |
| 東收藏夹<br>申报管理 | <b>调查期名称:</b> 2012年01月 🛛 🖌 * 查询              | 操作颜色说明: 蓝色:待填报 绿色:未提交 红色;退回 |
|              | 调查期名称 报送类型 操作                                |                             |
|              | 2012年01月 月度 <u>单位基本信息申报 出口申报</u> <u>进口申报</u> |                             |
|              | 15 - 📢 4 第1 共1页 🕨 🔰 🚭                        | 显示1到1                       |

图 2.1-1

2、点击【单位基本信息申报】超链接,进入单位基本信息申报界面,填写必填项,信息 填写完成,点击【保存】按钮,保存本次操作。注"\*"为必填项,如图 2.1-2 所示:

|                  | 10 VE I V |          | 21    |                 |            |     |           |            |     |   |            |
|------------------|-----------|----------|-------|-----------------|------------|-----|-----------|------------|-----|---|------------|
| 全部股升 全部收起<br>搜索  |           | 单位申报管理   |       |                 |            |     |           |            |     |   |            |
| 口》的原始并           |           | 单位基本值    | 自息查询  |                 | 在甘土产白芷的沙山  |     |           |            |     |   |            |
| □ 安累取贩夫 □ 单位由报管理 |           |          | 调查期名称 | 尔: <sup>4</sup> | 也基本信息新增修改  |     |           |            |     |   |            |
|                  |           | 调查期名称    | 报送类型  | 握               | 单位名称:      | p   | 单位        | :地址:       | 19  |   |            |
|                  |           | 2012年01月 | 月度    | 里               | 邮政编码:      | *   | 企业海关作     | 6码:        | *   |   |            |
|                  |           | 15 - 14  | (第1   | 共               | 主营产品:      | 来自网 | I页的消息     | x l:       | *   |   | 显示1到1,共1记录 |
|                  |           |          |       |                 | 主要贸易方式:    |     |           | ų:         | × * |   |            |
|                  | П         |          |       |                 | 主要出口国家及地区: |     | 保存成功!请提交! | <u>₹</u> : |     |   |            |
|                  | •         |          |       |                 | 第一投资国别:    |     |           | <b>k</b> : |     |   |            |
|                  | -         |          |       |                 | 企业联系人:     |     |           | <b>5</b> : |     | e |            |
|                  |           |          |       |                 | 企业联系人手机:   |     | WELE      |            |     |   |            |
|                  |           |          |       |                 | 填报人电话:     | *.  | 填报人       | .手机:       | *   |   |            |
|                  |           |          |       |                 | 填报人传真:     | *   | 填报人电子     | 邮箱:        |     |   |            |
|                  |           |          |       |                 | 当前状态 未提交   |     |           |            |     |   |            |

图 2.1-2

3、数据保存成功后,需要进行提交操作,检查无误,点击【提交】按钮,进行提交,注:提交后则不能修改。如图 2.1-3 所示:

|                             |              |      |            | E | -     |       |                           |     |   |            |
|-----------------------------|--------------|------|------------|---|-------|-------|---------------------------|-----|---|------------|
| ≧部展开 全部收起<br><sup>按</sup> ⇒ | 单位申报管理       |      |            |   |       |       |                           |     |   |            |
| 12.77. • • •                | 单位基本信息查询     |      |            |   |       |       |                           |     | - |            |
| 3 资源收藏夹                     | 调查期名         | 称: 单 | 立基本信息新增修改  |   |       | -     |                           |     |   |            |
| 口干区中级名注                     | 调查期名称 报送类型   | 报    | 单位名称:      |   |       |       | 单位地址: ;                   |     |   |            |
|                             | 2012年01月 月度  | 单    | 邮政编码:      |   | 来自网页的 | 消息 💽  | 新美代码: 2                   |     |   |            |
|                             | 15 - 11   第1 | 共    | 主营产品:      |   |       |       | 行业属性: 1                   | × * |   | 显示1到1,共1记录 |
|                             |              |      | 主要贸易方式:    |   | A 1   | 提交成功! | 经济类型: 1                   | * * |   |            |
|                             |              |      | 主要出口国家及地区: |   | -     |       | 家及地区: 2                   | *   |   |            |
|                             | 1            |      | 第一投资国别:    |   |       |       | 国别占比: 2                   | *   |   |            |
|                             | 4            |      | 企业联系人:     |   |       | 确定    | 系人电话:                     |     |   |            |
|                             |              |      | 企业联系人手机:   |   | *     | 贝勿信贝  | <del>2</del> 甲 报表填报<br>人: | •   | = |            |
|                             |              |      | 填报人电话:     |   |       |       | 填报人手机: 2                  |     |   |            |
|                             |              |      | 填报人传真:     |   | *     | 填报    | 人电子邮箱:                    |     |   |            |
|                             |              |      | 本社首と       |   |       |       |                           |     |   |            |

图 2.1-3

4、如果本期填报的数据与上期填报数据相同,可以点击【引入上期】按钮,引入数

据。

## 2.1.2 进口申报

 1、单位基本信息填报提交完成后,点击【进口申报】超链接,进入进口申报管理界面, 填写必填项,点击【保存】按钮,保存本次操作。注"\*"为必填项,如图 2.1-4 所示:

| 开 全部收起        | ▲ 单位申报管理 | ×      |                             |       |           |                     |         |   |        |
|---------------|----------|--------|-----------------------------|-------|-----------|---------------------|---------|---|--------|
| oc            | 单位基本     | 言息查询   |                             |       |           |                     |         |   |        |
| 原收藏夫<br>由 据管理 |          | 调查期名称: | 进口申报新增修改<br>二、 当期文行的进口页系 金額 | 10320 | 10.00     | 10.00               |         | ۵ |        |
| TREE          | 调查期名称    | 报送类型 操 | 三、期末账面进口应付款余额               | T0330 | 10.00     | 10.00               |         |   |        |
|               | 2012年01月 | 月度 💾   | 其中:对关联企业的进口应付款余             | T0221 | 10.00     | 10.00               |         |   |        |
|               | 15 - 14  | 4 第1 共 | 额                           | 10331 | 10.00     | 10.00               |         |   | 显示1到1. |
|               |          |        | 四、期末账面进口预付款余额               | T0340 | *自网页的消息   | 10.00               |         |   |        |
|               |          |        | 其中:对关联企业的进口预付款余<br>额        | T034  |           | 10.00               |         |   |        |
|               | 1        |        | 五、其他因素导致的当期偏差               | T035  | 保存成功!请提交! | 10.00               |         |   |        |
|               |          |        | 六、进口应付款平均周期                 | T036  |           | 10                  |         |   |        |
|               |          |        | 所属外汇局代码:                    |       | 油中        | <b>名称:</b> 国家外汇管理局: | 北京外汇管理部 | H |        |
|               |          |        | 填报人:                        |       | WOAL      | 电话: 0               |         |   |        |
|               |          |        | 手机:                         |       | • E       | E-mail: 8-          | •       |   |        |
|               |          |        | 当前状态                        |       |           |                     |         |   |        |

2、数据保存成功后,需要进行提交操作,检查无误,点击【提交】按钮,进行提交,注: 提交后则不能修改,如果本期数据与上期数据差异较大,会自动进行差额率结果校验。如图 2.1-5 所示:

第 **9**页

|                                                                                                    | The second second second |        |                                  | -    |       |          |         |         |          |            |
|----------------------------------------------------------------------------------------------------|--------------------------|--------|----------------------------------|------|-------|----------|---------|---------|----------|------------|
| 指索                                                                                                    | 中位中部民国                   |        |                                  |      |       |          |         |         |          |            |
| And the second second sec | 单位基本信息图                  | E UT   | the second state of the state of |      |       |          |         |         | -        |            |
| 」 災温収福夫<br>3単位申报管理                                                                                                    | 3                        | 周查期名称: | 进口印接續當/%改<br>二、  自則文何的进口沒款筆觀     | 1032 | 0     | 10.00    | 10.00   |         | <u>ة</u> | 1          |
|                                                                                                    | 调直期名称  排                 | (任实型 报 | 三、顯末账面进口应付款余费                    | T033 | 80    | 10.00    | 10.00   |         |          |            |
|                                                                                                    | 2012年01月                 | 月度 🖁   | 其中: 对关联企业的进口应付款余                 | T033 | н –   | 10.00    | 10.00   |         |          |            |
|                                                                                                    | 15 - 14 4                | 第1 共   | 20                               | 1000 | t fit | 10.00    |         |         |          | 显示1到1.共1记录 |
|                                                                                                    |                          |        | 四、期末账面进口预付款余额                    | TO   | 100   | 見不得たな    | 0.00    |         |          |            |
|                                                                                                    | Ţ                        |        | 其中: 对关联企业的进口预付款余<br>覆            | то   | Q     | TENEX'   | 0.00    |         |          |            |
|                                                                                                    |                          |        | 五、其他因素导致的当期偏差                    | TO   |       | (确定)(取消) | 0.00    |         |          |            |
|                                                                                                    |                          |        | 六、进口应付款平均周期                      | TOSO | U.    | 10       | 10      |         |          |            |
|                                                                                                    |                          |        | 所属外汇局代码:                         |      |       | 所属外汇局名称: | 国家外汇管理国 | 北京外汇管理部 | E        |            |
|                                                                                                    |                          |        | 障损人:                             |      |       | 办公电话:    | 9       | 1.      |          |            |
|                                                                                                    |                          |        | 手机:                              |      |       | E-mail:  | 8       |         |          |            |
|                                                                                                    |                          |        | 当前状态                             |      |       |          |         |         |          |            |

图 2.1-5

**差额率校验结果**:数据填报完成后,可点击【差额率校验结果】检查数据是否符合要求。 其中:

金额单位可选择美元和人民币;

差异率 4=ABS(当期支付的进口货款金额-收付系统贸易项下进口付汇金额)/收付系统贸 易项下进口付汇金额。(四舍五入,不保留小数位);如果差异率 4>10%,请用户再次核对填报 的"当期支付的进口货款金额";用户可以据此修改或确认,当用户确认正确无误,该提示消 失。

差异率 5= ABS[(当期"进口总额"+上期"期末账面进口应付款余额"一上期"期末账 面进口预付款余额"一当期"期末账面进口应付款余额"+本期"期末账面进口预付款余额" 一当期"企业贸易项下进口付汇额")]/当期"企业贸易项下进口付汇额"(四舍五入,不保留小 数位)

如果差异率 5 >20%, 请用户再次核对填报表中的各项数据, 同时要求用户根据情况填写数据的差异原因:

A、存在转口贸易;

B、存在代理进口情况;

C、存在集团统一对外付汇;

D、差额收付汇;

E、存在设备进口无需付汇;

F、其它方面原因说明:(需文字填写原因说明)

差异率 6=期末账面进口应付款余额-银行报告的进口承兑的信用余额>或=0;如果差异率 6<0,请用户再次核对填报的"期末账面进口应付款余额";用户可以修改,当用户确认正确无

误,该提示消失。

差异率 7=ABS(当期进口总额-当期海关一线统计进口总额)/当期海关一线统计进口总额。 如果差异率 7>10%,请用户再次核对填报的"当期进口货款总额";用户可以修改,当用户确认正 确无误,该提示消失。

## 2.1.3 出口申报

1、单位基本信息填报提交完成后,点击【出口申报】超链接,进入出口申报管理界面, 填写必填项,点击【保存】按钮,保存本次操作。注 "\*"为必填项,如图 2.1-6 所示:

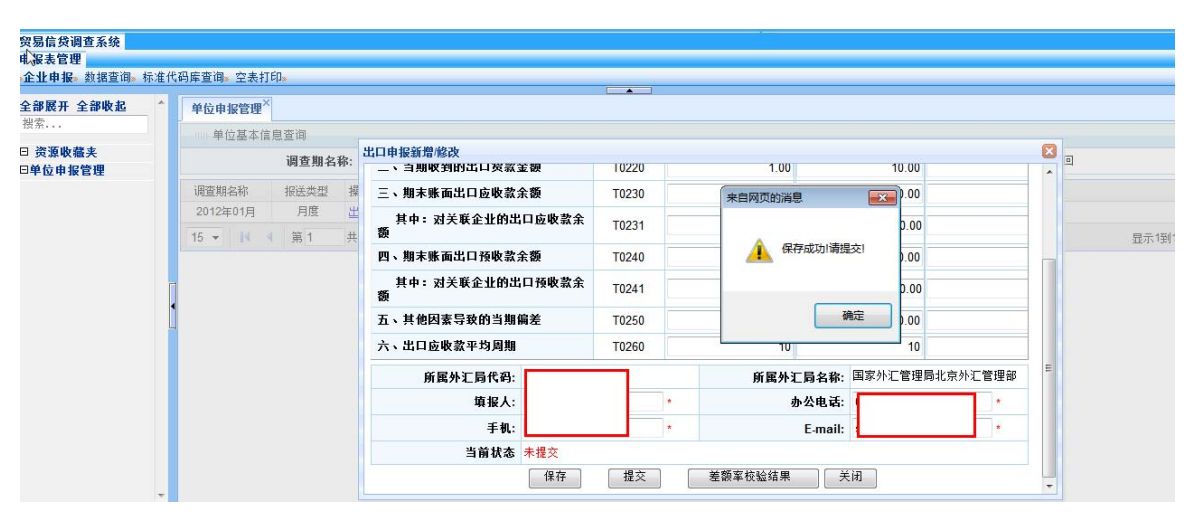

图 2.1-6

2、数据保存成功后,需要进行提交操作,检查无误,点击【提交】按钮,进行提交,注:
 提交后则不能修改,如果本期数据与上期数据差异较大,会自动进行差额率结果校验。如图
 2.1-7 所示:

| U           | - |                |          |                       |       |                           |     |    |   |                    |
|-------------|---|----------------|----------|-----------------------|-------|---------------------------|-----|----|---|--------------------|
| 全部展开 全部收起   | 1 | 单位申报管理×        |          |                       |       |                           |     |    |   |                    |
| 151 m + + + |   | 单位基本信息         | 1空頃      |                       |       |                           |     |    |   |                    |
| 曰 资源收藏夫     |   |                | 调查期名称:   | 出口申报新增修改              |       |                           |     |    | 3 |                    |
| □单位巾提管理     |   | Witness in the |          | 二、当期候到的估计如款重要         | 10220 | 3                         | 10  | ·  |   |                    |
|             |   | 调查期名杯          | 报送类型 播   | 三、期末账面出口应收款余额         | T0230 | 10                        | 10  |    |   |                    |
|             |   | 2012年01月       | 月底 注     | 其中: 对关联企业的出口应收款余      | T0231 | 信息                        | 8   |    |   | man ende de sin 38 |
|             |   | 12 * 14 1      | 95.1 .77 | 四、鄉末账面出口接收款余額         | T0240 | 2 是否提交?                   |     |    | _ | 查示(因)(共)63家        |
|             |   |                |          | 其中: 对关联企业的出口预收款余<br>额 | T0241 | 14th (19/2                |     |    |   |                    |
|             | 1 |                |          | 五、其他因素导致的当期偏差         | T0250 | MUE NO                    | 200 |    |   |                    |
|             |   |                |          | 六、出口应收款平均周期           | T0260 | 10                        | 10  |    |   |                    |
|             |   |                |          | 所属外汇局代码: 1            |       | 所属外汇局名称:                  |     | 重印 |   |                    |
|             |   |                |          | 算报人:                  |       | <ul> <li>办公电话:</li> </ul> |     |    |   |                    |
|             |   |                |          | 手机:                   |       | • E-mail:                 |     |    |   |                    |
|             |   |                |          | 当前状态;                 |       |                           |     |    |   |                    |

图 2.1-7

差额率校验结果:数据填报完成后,可点击【差额率校验结果】检查数据是否符合要求。

其中:

金额单位可选择美元和人民币;

差异率 1=ABS ( 当期收到的出口货款金额-收付系统贸易项下出口收汇金额) /收付系统 贸易项下出口收汇金额。(四舍五入,不保留小数位); 如果差异率 1>10%, 请用户再次核对填 报的"当期收到的出口货款金额"; 用户可以据此修改或确认,当用户确认正确无误,该提示 消失。

差异率 2=ABS[(当期"出口总额"+上期"期末账面出口应收款余额"一上期"期末账 面出口预收款余额"一当期"期末账面出口应收款余额"+本期"期末账面出口预收款余额" 一当期"企业贸易项下出口收汇额")]/当期"企业贸易项下出口收汇额"(四舍五入,不保留小 数位);如果差异率 2>20%,请用户再次核对填报表中的各项数据,同时要求用户根据情况填 写数据差异原因:

A、存在转口贸易;

B、存在代理出口情况;

C、存在集团统一收汇;

D、存在深加工结转境外收汇;

E、存在半年以上一年以下的收汇数;

F、存在差额收汇。

G、其他原因(企业如选择其它方面原因,需要写明具体原因。)

差异率 3=ABS(当期出口总额-当期海关一线统计出口总额)/当期海关一线统计出口总额。; 如果差异率 3>10%,请用户再次核对填报的"当期出口货款总额";用户可以修改,当用户确认正 确无误,该提示消失。

#### 2.2、数据查询

#### 2.2.1、企业基本信息查询

1、点击【申报表管理】—【数据查询】—【企业基本信息查询】,进入到业基本信息查询界面,选择必选查询条件,根据需要选择申报表状态,点击【查询】按钮,查询出相应结果,如图 2.2-1 所示:

| 企业申报。数据查询。标准         | 代码库查词。空表打印。                                         |      |                                              |
|----------------------|-----------------------------------------------------|------|----------------------------------------------|
| 全部展开 全部收起            | 企业基本信息查询 <sup>×</sup>                               |      |                                              |
| 12.71+++             | 单位基本信息资调                                            |      |                                              |
| □ 災源收益共<br>日金北基太信息査询 | 调查期名称: 2016年02月 🛛 🖓 👳 2016年03月                      | × •  | 申报表状态:全部 • 查调 导出Excel                        |
| 日进口申报表直询<br>日出口申报表查询 | 调查期全称 组织机构代码 新羅外汇局代码 企业海关代码<br>2018年03月<br>2019年02月 | 单位地址 | 劃到第四 市校状态 第一投资国务名称 第一投资国务占比 经济贡誉代码 副有全流 国有全流 |
|                      | (1) → 1( 4) 第1 共顷 > 1( %)                           |      | <b>昭示1戦2共</b>                                |
|                      | T                                                   |      |                                              |

图 2.2-1

2、可以对查询出的数据进行导出,点击【导出】按钮,导出数据。如图 2.2-2 所示:

| 全部展开 全部收起 🔷                                | 企业基本信息资调。                                                                                                    |                                                                                                    |                                                                                |
|--------------------------------------------|----------------------------------------------------------------------------------------------------|----------------------------------------------------------------------------------------------------|--------------------------------------------------------------------------------|
| 招索<br>日 资源收益夫                              | 单位基本信息查询<br>调查期名称: 2016年02月                                                                                                    | 文件下載                                                                                                    | 申报表状态:全部 ▼ 空湖 导:\!Excel                                                        |
| 已 <u>世世尊本諸語</u> 室間<br>回近口申报表查询<br>回光口申报表查询 | 調査期名称 组织机构代码 所属外工局代码 企<br>2016年103月<br>2016年02月<br>15-14 (第1世代) 月 (11)<br>15-14 (第1世代) 月 (11)<br>(11)<br>(11)<br>(11)<br>(11)<br>(11)<br>(11)<br>(11) | <ul> <li>金融打开或保存此文件刊?</li> <li>名称: 企业基本信号.xls<br/>完型: Microsoft Excel 97-2003 工作表<br/>来形: 100.11.3.62</li> <li>打开(0) 保存(5) 取為</li> </ul> | 核状态 第一投资国际名称 第一投资国际出比 经济类型代码 《<br>日建文 国内全订<br>目提文 国内全订<br>国内全订 。<br>国示1到2共21记录 |
|                                            |                                                                                                    | 来自Internet 的文件可版过您有所帮助。但某些文件可能<br>意思想的计算机。如果这个信任某来。请不要打开或律师<br>该文件。自己的经济                                                                 |                                                                                |

图 2.2-2

## 2.2.2、进口申报表查询

1、点击【申报表管理】—【数据查询】—【进口申报表查询】,进入进口申报表查询界面,选择必选查询条件,根据需要选择申报表状态,点击【查询】按钮,查询出相应结果,如图 2.2-3 所示:

| · 贸易信贷调查系统                        |                                                                                           |
|-----------------------------------|-------------------------------------------------------------------------------------------|
| 中报表官理<br>。企业申报:數据查询:标准代           | 码库查询。 空表打印。 (                                                                             |
| 全部展开 全部收起                         | 通口申报表贡词 <sup>×</sup>                                                                      |
| NF                                | ·····通口重点企业突易该发电报表宣询                                                                      |
| 日 資源收益夹<br>自会非基本信息表面              | 調査期名称: 2016年02月 ∨ 至 2016年03月 ∨ ・ 申提表状态: 全部 ・ 直询 号出Excel                                   |
| 日企业基本信息查询<br>日进口申报表查询<br>日出口申报表查询 | 调查期品称 组织机构代码 单位名称 所置外汇局名称 全比海关代码 中接表状态 币种 一、当期进口总数 二、当期支付的进口装数金额 三、期末涨面进口应付款余<br>2016年02月 |
|                                   | 15 N 4 第1 共頃 > N 巻 置示1911共紀录                                                              |
|                                   |                                                                                           |
|                                   |                                                                                           |

图 2.2-3

2、可以对查询出的数据进行导出,点击【导出】按钮,导出数据。如图 2.2-4 所示:

| 全部展开 全部收起              | · 通口申报表查询 <sup>×</sup>                                            |                                                                                                    |                        |
|------------------------|-------------------------------------------------------------------|----------------------------------------------------------------------------------------------------|------------------------|
| 报索                     | 进口重点企业贸易信贷申报表查询                                                   |                                                                                                    |                        |
| 日 資源收益夹<br>日金小基本信息查询   | 调查期名称: 2016年02月 文件                                                | itit 📰                                                                                                    | 申报表状态: 全部 ◆ 童闻 导出Excel |
| 日进口41 報表查询<br>日出口申福表重调 | ○ 建築 長林 自沢代代(四) 単位会称 2<br>2016年02月<br>*<br>15 * は 4 第1 共103 > 月 型 | ま計: 道□企业保留電鉄相接表。45:<br>・ 前にのもの作 Excel 97-2003 工作表<br>・ 未著: 100.113.62<br>・ 100.113.62<br>・ 100.位年の影力会有新活動。但基本会体可能<br>・ 取点<br>・ 100.位年の影力会有新活動。但基本会体可能<br>・ 取点<br>・ 100.位年の影力会有新活動。但基本会体可能<br>・ 取点 |                        |

图 2.2-4

#### 2.2.3、出口申报表查询

1、点击【申报表管理】—【数据查询】—【出口申报表查询】,进入出口申报表查询界面,选择必选查询条件,根据需要选择申报表状态,点击【查询】按钮,查询出相应结果,如图 2.2-5 所示:

| 部展开 全部收起          | 出口中轻表变谢"                                                                   |  |  |  |  |  |
|-------------------|----------------------------------------------------------------------------|--|--|--|--|--|
| 索                 | 出口重点企业贸易信贷申报表                                                              |  |  |  |  |  |
| 资源收益夫<br>企业基本信息查询 | 调查期名称: 2016年02月 ∨ 亚 2016年03月 ∨ • 申报表状态: 全部 ▼ 重调 导出Excel                    |  |  |  |  |  |
| 日进口申报表查询          | 调查期金标 组织机构代码 单位金称 所置外汇局金称 企业海关代码 中接表状态 而种 一、当期出口总委二、当期收到的出口资数金额 三、期本等面出口总领 |  |  |  |  |  |
| 出口中报表查询           | 2016/r03月                                                                  |  |  |  |  |  |
|                   | 2016年02月 1                                                                 |  |  |  |  |  |
|                   | em                                                                         |  |  |  |  |  |
|                   | 15 - 1 - 1 - 1 - 1 - 1 - 1 - 1 - 2 - 2 - 2                                 |  |  |  |  |  |

图 2.2-5

2、可以对查询出的数据进行导出,点击【导出】按钮,导出数据。如图 2.2-6 所示:

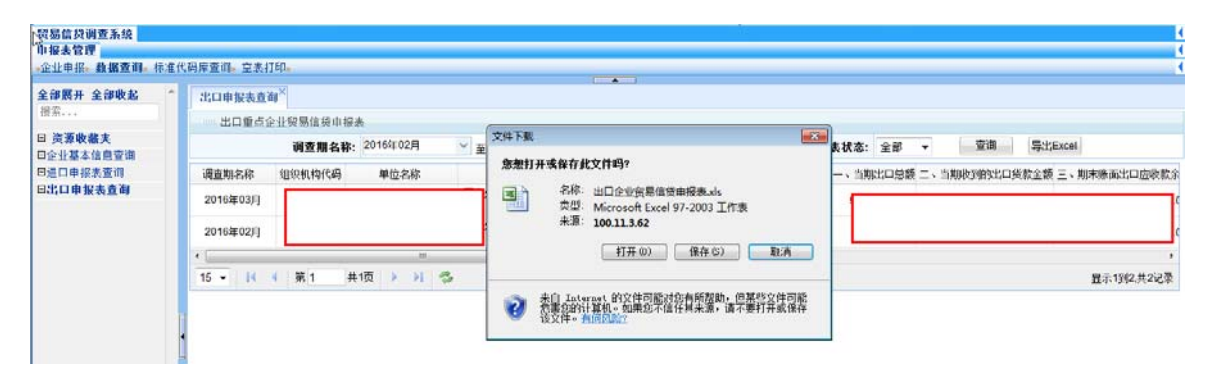

图 2.2-6

#### 2.3、标准代码库查询

## 2.3.1 折算率查询

点击【申报表管理】—【标准代码库查询】—【折算率查询】进入折算率查询界面,输入必选条件,点击【查询】按钮,查询出相应的信息。注: "\*"为必选查询条件。如图 2.3-1 所示:

| 贸易信贷调查系统         |                    |               |            |  |
|------------------|--------------------|---------------|------------|--|
| 申报表管理            |                    |               |            |  |
| ◎企业申报> 数据查询> 标准代 | <b>码库查询</b> 》空表打印。 | •             |            |  |
|                  |                    |               |            |  |
| 全部展开 全部收起        | 折算率查询×             |               |            |  |
| <b>技</b> 条       | Ⅲ 折算率查询            |               |            |  |
| □ 资源收藏夹          | 折賀索生効日期・           | 2016-02 *     | 杏门         |  |
| □折算率查询           | <b>NA</b> #TXUW•   | 2010-02       |            |  |
| □经济类型查询          | 折算牽生效日期            | 币种代码          | 折算率        |  |
| 日行业属性查询          | 2016-02-01         | AED-阿联酋UAE迪拉姆 | 0.27229408 |  |
|                  | 2016-02-01         | ALL-阿尔巴尼亚列克   | 0.0078911  |  |
|                  | 2016-02-01         | AOA-安哥拉宽扎     | 0.00643045 |  |
|                  | 2016-02-01         | ARS-阿根廷比索     | 0.07230684 |  |
|                  | 2016-02-01         | AUD-澳大利亚元     | 0.70961292 |  |
|                  | 2016-02-01         | BAM-可自由兑换标记   | 0.55547841 |  |
| п                | 2016-02-01         | BGN-保加利亚列弗    | 0.55900274 |  |
|                  | 2016-02-01         | BHD-巴林第纳尔     | 2.65586614 |  |
|                  | 2016-02-01         | BND-文莱元       | 0.70086908 |  |
|                  | 2016-02-01         | BOB-玻利维亚比索    | 0.14492754 |  |

图 2.3-1

## 2.3.2 经济类型查询

点击【申报表管理】—【标准代码库查询】—【经济类型查询】进入经济类型查询界面, 输入查询条件,点击【查询】按钮,查询出相应的信息。如图 2.3-2 所示:

| 贸易信贷调查系统                              |                 |                    |       |       |         |
|---------------------------------------|-----------------|--------------------|-------|-------|---------|
| 申报表管理                                 |                 |                    |       |       |         |
| »企业申报»数据查询»标准代码库                      | <b>查询</b> ≫ 空表打 | Е́р <mark>»</mark> |       |       |         |
|                                       | ~               |                    |       |       | <b></b> |
| 全部展开 全部收起 经                           | 经济类型查询          |                    |       |       |         |
| · · · · · · · · · · · · · · · · · · · |                 |                    |       |       |         |
| □ 资源收藏夹 🛛 🐼                           | 这米刑什么。          |                    | 经这类刑公 | z # · | 杏洵      |
| 日折算率查询                                | 刘天至飞时,          |                    | 壮川大王4 | 3191- |         |
| □经济类型查询 经                             | 济类型代码           | 经济类型名称             |       |       |         |
| 曰行业属性查询                               | 100             | 内资                 |       |       |         |
|                                       | 110             | 国有全资               |       |       |         |
|                                       | 120             | 集体全资               |       |       |         |
|                                       | 130             | 股份合作               |       |       |         |
|                                       | 140             | 联营                 |       |       |         |
|                                       | 141             | 国有联营               |       |       |         |
|                                       | 142             | 集体联营               |       |       |         |
|                                       | 143             | 国有与集体联营            |       |       |         |
|                                       | 149             | 其他联营               |       |       |         |
|                                       | 150             | 有限责任(公司)           |       |       |         |
|                                       | 151             | 国有独资(公司)           |       |       |         |
|                                       | 159             | 其他有限责任(公司)         |       |       |         |

图 2.3-2

## 2.3.3 行业属性查询

点击【申报表管理】—【标准代码库查询】—【行业属性查询】进入行业属性查询界面,

输入查询条件,点击【查询】按钮,查询出相应的信息。如图 2.3-3 所示:

| 贸易信贷调查系统        |            |                    |         |    |  |
|-----------------|------------|--------------------|---------|----|--|
| 申报表管理           |            |                    |         |    |  |
| ▶企业申报» 数据查询» 标准 | 代码库查询》 空表打 | TEP <mark>»</mark> |         |    |  |
|                 |            | 2                  |         |    |  |
|                 | 行业属性查询     | `                  |         |    |  |
| 授新二             |            | を询                 |         |    |  |
| 日 资源收藏夹 日折箕室查询  | 行业属性代码     | :                  | 行业属性名称: | 查询 |  |
| 曰经济类型查询         | 行业属性代码     | 行业属性名称             |         |    |  |
| 日行业属性查询         | 0101       | 农业                 |         |    |  |
|                 | 0102       | 林业                 |         |    |  |
|                 | 0103       | 畜牧业                |         |    |  |
|                 | 0104       | 渔业                 |         |    |  |
|                 | 0105       | 农、林、牧、渔服           | 务业      |    |  |
|                 | 0206       | 煤炭开采和洗选业           | :       |    |  |
|                 | 0207       | 石油和天然气开采           | 釆       |    |  |
|                 | 0208       | 黑色金属矿采选业           | :       |    |  |
|                 | 0209       | 有色金属矿采选业           |         |    |  |
|                 | 0210       | 非金属矿采选业            |         |    |  |
|                 | 0211       | 开采辅助活动             |         |    |  |
|                 | 0212       | 其他采矿业              |         |    |  |
|                 | 0313       | 农副食品加工业            |         |    |  |
|                 | 0314       | 食品制造业              |         |    |  |
|                 |            |                    |         |    |  |

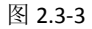

## 2.4 空表打印

## 2.4.1 空表打印

点击【申报表管理】—【空表打印】—【空表打印】进入空表打印界面,选择需要打印的空表,点击该表超链接,如图 2.4-1 所示:

| 全部展开 全部收起 | 空表打印×         |
|-----------|---------------|
| *1文示      |               |
| □ 资源收藏夹   | 出口重点企业贸易信贷申报表 |
| 日空表打印     | 进口重点企业贸易信贷申报表 |
|           |               |

图 2.4-1

## 第三章、常见问题

#### 3.1 下拉框显示内容被遮挡(显示不全)

当下拉框里的数据量比较大而导致数据显示不全时,可通过"鼠标拖拉"把该下拉框拖 大显示。如图 3.1-1 所示:

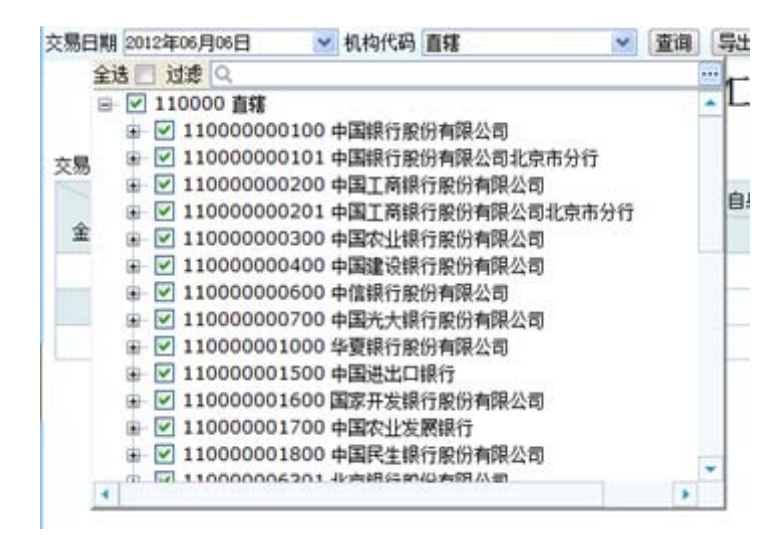

图 3.1-1

#### 3.2 提示"当前网页正在试图打开您的受信任站点列表中的站点。您想

#### 允许这样吗?"

提示"当前网页正在试图打开您的受信任站点列表中的站点。您想允许这样吗?"如图 3.

2-1

| 安全警告                                            |
|-------------------------------------------------|
| 当前网页正在试图打开您的受信任的站点列表中的站点。您想允许这<br>####12?       |
| 当前站点: http://100.1.48.51                        |
| 受信任的站点: http://100.1.95.11                      |
| 是否                                              |
| 整告: 允许这样做可能使您的计算机面临安全风险。如果您     不信任当前网页,请选择"否"。 |

图 3.2-1

需要按照本文档第一章的 1.2 浏览器设置小节的提示对当前 IE 浏览器进行设置工作。

## 3.3 网页显示不完整,部分看不到

在贸易信贷系统,部分看不到的情况,需要设置分辨率,分辨率不低于 1366\*768,如图 4.3-1 所示:

| 調面板 → 外观和个性化 → 显示 → 屏幕分辨率 • 47 搜索控制面板  | ٩ |
|----------------------------------------|---|
| 更改显示器的外观                               |   |
| <br>た<br>漫測(C)<br>に<br>日<br>記<br>(1)   |   |
| 显示器(S): 1. 标准 VGA 图形适配器 上的 通用即插即用监视器 🔻 |   |
| 分辨率(R): 1366 × 768 ▼                   |   |
| 高级设置                                   |   |
| 放大或缩小文本和其他项目                           |   |
| 我应该选择什么显示器设置?                          |   |
| <b>确定 取消</b> 应用(A)                     |   |
|                                        |   |
|                                        |   |
|                                        |   |
|                                        |   |

图 4.3-1